# **Online Ausbildungsvertrag**

Anleitung für Ausbildungsbetriebe der IHK Offenbach am Main

# Inhaltsverzeichnis

| 1. Eintragung von Ausbildungsverträgen                           | 1  |
|------------------------------------------------------------------|----|
| 1.1. Beantworten von Rückfragen zum Eintragungsantrag            | 5  |
| 1.2. Freigabe des Antrags und Eintragung des Ausbildungsvertrags | 8  |
| 2. Änderung von registrierten Ausbildungsverhältnissen           | 12 |
| 3. Löschung von registrierten Ausbildungsverhältnissen           | 15 |
| 4. Ausbildermanagement                                           | 17 |
| 4.1. Neuen Ausbilder eintragen                                   | 18 |
| 4.2. Management von vorhandenen Ausbildern/Ausbilderinnen        | 20 |

# Abbildungsverzeichnis

| Abbildung 1: Menü Verzeichnisführung – Neuer Ausbildungsvertrag     | 1  |
|---------------------------------------------------------------------|----|
| Abbildung 2: Eintragungsantrag - Registerkarte Auszubildender       | 2  |
| Abbildung 3: Eintragungsantrag - Registerkarte Ausbildungszeit      | 3  |
| Abbildung 4: Eintragungsantrag - Fehlermeldung                      | 4  |
| Abbildung 5: Eintragungsantrag - Eingangsbestätigung                | 5  |
| Abbildung 6: Eintragungsantrag - E-Mail Rückfragen                  | 5  |
| Abbildung 7: Eintragungsantrag - Eingang von Rückfragen             | 6  |
| Abbildung 8: Eintragungsantrag - Beantworten von Rückfragen         | 7  |
| Abbildung 9: Eintragungsantrag - E-Mail Freigabe des Antrags        | 8  |
| Abbildung 10: Eintragungsantrag - Vertrag herunterladen             | 9  |
| Abbildung 11: Eintragungsantrag - vorgefertigter Ausbildungsvertrag | 10 |
| Abbildung 12: Eintragungsantrag - Vertrag hochladen                 | 11 |
| Abbildung 13: Menü Verzeichnisführung – Vertrag ändern              | 12 |
| Abbildung 14: Vertrag ändern - Auswahl Grund der Änderung           | 12 |
| Abbildung 15: Vertrag ändern - Auswahl Azubi                        | 14 |
| Abbildung 16: Vertrag ändern - Persönliche Daten des Azubis         | 14 |
| Abbildung 17: Vertrag ändern - E-Mail Bestätigung an den Azubi      | 15 |
| Abbildung 18: Menü Verzeichnisführung – Vertrag auflösen            | 15 |
| Abbildung 19: Vertrag auflösen - Auswahl Azubi                      | 16 |
| Abbildung 20: Vertrag auflösen - Einreichung der Auflösung          | 16 |
| Abbildung 21: Vertrag auflösen - E-Mail Bestätigung an den Azubi    | 17 |
| Abbildung 22: Menü Verzeichnisführung – Neuer Ausbilder             | 17 |
| Abbildung 23: Neuer Ausbilder - Registerkarte Ausbilder             | 18 |
| Abbildung 24: Neuer Ausbilder - Registerkarte Beruf                 | 18 |
| Abbildung 25: Neuer Ausbilder - Registerkarte Ausbildereignung      | 19 |
| Abbildung 26: Neuer Ausbilder - Registerkarte Nachweise             | 19 |
| Abbildung 27: Neuer Ausbilder - E-Mail Eintragungsbestätigung       | 20 |
| Abbildung 28, Vorbandener Ausbilder - Auswahl Ausbilder             | 20 |

## Anleitung Verzeichnisführung

## **IHK Offenbach am Main**

#### 1. Eintragung von Ausbildungsverträgen

Öffnen Sie die Verzeichnisführung über das Asta-Infocenter.

Am linken Rand der Verzeichnisführung, sehen Sie die bereits von Ihnen eingetragenen Ausbildungsverträge und deren Antragsstatus.

Um einen neuen Ausbildungsvertrag anzulegen, klicken Sie auf den Menübutton neben Ihrem Ausbildungsbetrieb. Nun öffnet sich hier ein Auswahlfeld.

Im Auswahlfeld klicken Sie auf "Neuer Ausbildungsvertrag"

| Verzeichnisführung für Auszubildende                                                                                                    |                                                   | Verzeichnisführung für Auszubildende                                                                                                    |                                                                               |
|----------------------------------------------------------------------------------------------------|---------------------------------------------------|----------------------------------------------------------------------------------------------------|-------------------------------------------------------------------------------|
| Filter 🗸 🕻                                                                                                    | <<br>Aust                                         | Filter                                                                                                    | < Ausbildungsstätte                                                           |
| Gans, Gustav<br>Vorgangsnummer: VG-165<br>Ausbildereintragung<br>Letzte Änderung am: 02.05.2023, 09:00:23                                                                    | Ausbil                                            | Gans, Gustav<br>Vorgangsnummer: VG-165<br>Ausbildereintragung<br>Letzte Änderung am: 02.05.2023, 09:00:23                                                                        | O                                                                             |
| Duck, Daisy<br>Vorgangsnummer: VG-182<br>Umschulungseintragung<br>Letzte Änderung am: 28.04.2023, 15:12:54                                                                   | Kammernumi<br>132<br>Ident- / Debiti<br>99999922  | Duck, Daisy<br>Vorgangsnummer: VG-182<br>Umschulungseintragung<br>Letzte Änderung am: 28.04.2023, 15:12:54                                                                       | Neuer Ausbildungsvertrag<br>Neuer Umschulungsvertrag<br>Vertrag auflösen      |
|                                                                                                    | Firma<br>Industrie-ι<br>Straße, Haus<br>Am Pedro- |                                                                                                    | Vertrag ändern<br>Neuer Ausbilder / Neuer Beruf<br>Massenimport von Verträgen |
| Verfügbarer Ausbildungsbetrieb *<br>Industrie- u. Handelskammer Hanau-Gelnhausen  Industrie- u. Handelskammer Hanau-Gelnhausen-<br>Schlüchtern (Am Pedro-Jung-Park 14 Hanau) | PLZ<br>63450<br>BA-Betriebsn<br>46610301          | Verfügbarer Ausbildungsbetrieb *<br>Industrie- u. Handelskammer Hanau-Gelnhausen •<br>Industrie- u. Handelskammer Hanau-Gelnhausen-<br>Schlüchtern (Am Pedro-Jung-Park 14 Hanau) | at 1 at 2 at 2 at 2 at 2 at 2 at 2 at 2                                       |
| Version: 1.33.0 Datenschutz Impressum Handbuc                                                                                                    | :h                                                | Version: 1.33.0 Datenschutz Impressum                                                                                                    | Handbuch                                                                      |

Abbildung 1: Menü Verzeichnisführung – Neuer Ausbildungsvertrag

Daraufhin öffnet sich die Maske zur Einreichung des Eintragungsantrags an die IHK. Über die Registerkarten des Eintragungsantrags tragen Sie die Vertragsinhalte Ihres zukünftigen Auszubildenden ein. Über die angegebene E-Mailadresse des Azubis wird er über die endgültige Eintragung seines Vertrags informiert. Zudem erhält er über diese E-Mailadresse die Zugangsdaten zum Azubi-Infocenter.

Die Verzeichnisführung online integriert Daten aus dem Stammdatensystem der IHK. Daher sind z. B. Ihre Ausbilder als Auswahlfeld für den Ausbildungsvertrag in der Verzeichnisführung hinterlegt. Wählen Sie einen Ausbilder aus, können Sie im zweiten Schritt den Beruf des Azubis eintragen. Selbstverständlich werden auch hier nur die Berufe angezeigt, für die der Ausbilder in der IHK eingetragen ist.

Wichtig: Sollte ein Pflichtfeld nicht ausgefüllt oder ein Vertragsinhalt nicht gesetzeskonform sein, ist die Einreichung des Antrags nicht möglich. Das System zeigt eine Fehlermeldung und teilt Ihnen mit, welche Eintragung fehlerhaft ist.

| C A ttps://elpva.gfi.ihk.de/start                                                                                                    |          |                                                                                             |                           |                |                      |                    |                      | ^` \$ € ⊕               | •                  | b      |
|----------------------------------------------------------------------------------------------------|----------|---------------------------------------------------------------------------------------------|---------------------------|----------------|----------------------|--------------------|----------------------|-------------------------|--------------------|--------|
| Verzeichnisführung für Auszubildende                                                                                                    | _        |                                                                                             |                           |                |                      | () Logout          | in 19:44 min. a.nim  | er+verwalter1@hanau.ihk | ade 💄 <del>-</del> | Q<br>0 |
| Filter 🗸                                                                                                    | < .      | dungsstätte                                                                                 | Auszubildender            | Beruf          | L<br>Ausbildungszeit | Vergütung / Urlaub | Vorbildung           | Förderung               | >                  | 0.     |
| ENTWURF zur Ausbildungseintragung<br>Vorgangsnummer:<br>Vertragseintragung                                                                                                    | 2        | Auszubild                                                                                   | ender                     | 4              |                      |                    |                      |                         |                    | +      |
| Gans, Gustav<br>Vorgangsnummer: VG-165<br>Ausbildereintragung<br>Letzte Änderung am: 17.05.2023, 11:34:25                                                                                    | ₩        | Geschlecht *                                                                                | ) weiblich () divers      |                |                      |                    |                      |                         |                    |        |
| Pan, Peter<br>Vorgangsnummer: VG-202<br>Vertragseintragung<br>Letzte Änderung am: 12.05.2023, 10:35:13                                                                                       | <b>1</b> | Wayne<br>Vorname *<br>Bruce                                                                 |                           |                |                      |                    |                      |                         |                    |        |
| Duck, Daisy<br>Vorgangsnummer: VG-182<br>Umschulungseintragung<br>Letzte Änderung am: 28.04.2023, 15:12:54                                                                                   | ~        | Straße, Hausnumme<br>Am Pedro-Jung-<br>Land *<br>D - Deu ▼                                  | Park 14<br>PLZ *<br>63450 | Ort *<br>Hanau |                      |                    |                      |                         |                    |        |
|                                                                                                    |          | postalisch Prú<br>Geburtsdatum *<br>01.01.2000<br>Staatsangehörigkeit<br>deutsch<br>Telefon | ifen                      |                | •                    |                    |                      |                         |                    |        |
| Verfügbarer Ausbildungsbetrieb *<br>Industrie- u. Handelskammer Hanau-Gelnhausen-Schlüchtern (<br>Industrie- u. Handelskammer Hanau-Gelnhausen-Schlüchtern (Am Pedro-<br>Jung-Park 14 Hanau) | =        | E-Mail                                                                                      | 4<br>bi5@hanau.ihk.de     | )              |                      |                    |                      |                         |                    |        |
| Version: 1.33.0 Datenschutz Impressum Handbuch                                                                                                    |          |                                                                                             |                           |                |                      | Einreichen         | ntwurf speichern Ent | wurf löschen Zurück     | Weiter             | ت<br>چ |

Abbildung 2: Eintragungsantrag - Registerkarte Auszubildender

| Networkshall de Auschlichung sei Auschlichungssei intragung     Filter                                                                                                    | ← C බ ( î https://elpva.gfi.ihk.de/start                                                                                                    |            |                                               |                                                     |                                                      |                          |          |                                          |                           | A" to                  | ۲± 🕀 😩 ···        |
|----------------------------------------------------------------------------------------------------|----------------------------------------------------------------------------------------------------|------------|-----------------------------------------------|-----------------------------------------------------|------------------------------------------------------|--------------------------|----------|------------------------------------------|---------------------------|------------------------|-------------------|
| Filter Ausbäldungseintragung   Vergegenzenner:   Vergegenzenner:   Vergenzenner:   Vergenzenner:   Vergenzenner:   Vergenzenner:   Vergenzenner:   Vergenzenner:   Vergenzenner:   Vergenzenner:   Vergenzenner:   Vergenzenner:   Vergenzenner:   Vergenzenner:   Vergenzenner:   Vergenzenner:   Vergenzenner:                                                                                                    | Verzeichnisführung für Auszubildende                                                                                                    |            |                                               |                                                     |                                                      |                          |          |                                          | Logout in 19:45 m         | in. a.nimer+verwalter1 | @hanau.ihk.de 💄 🗸 |
| ENTWURF zur Ausbildungseintragung   Wirstageinname:   Wirstageinname:   W                                                                                                    | Filter                                                                                                    | × <        | <<br>Ausbildu                                 | <b>N</b> ngsstätte                                  | Auszubildender                                       | Beruf                    | Ausb     | <b>U</b><br>Idungszeit                   | Vergütung / Urlaub        | Vorbildung             | Förderung         |
| Cash, Custav Image: Austangengengen in 1705 2023, 13 4225   Austangengengen in 1705 2023, 13 4225   Pan, Peter Image: Austangengengen   Vindergengengen Image: Austangengengen   Vindergengengen Image: Austangengengen   Vindergengengen Image: Austangengengen   Vindergengengen Image: Austangengengen   Vindergengengen Image: Austangengengen   Vindergengengen Image: Austangengengen   Vindergengengen Image: Austangengengen   Vindergengengengengengengengengengengengengeng                                                                                                    | ENTWURF zur Ausbildungseintragung<br>Vorgangsnummer:<br>Vertragseintragung                                                                                              |            | Ausbildu                                      | ngszeit                                             |                                                      |                          |          | Ausbildu                                 | ng findet statt in        |                        | -                 |
| Pan, Peter   Wirzdagsenization   Wirzdagsenization   Urtragsenization   Duck, Daisy   Wirzdagsenization   Wirzdagsenization   Duck, Daisy   Wirzdagsenization   Wirzdagsenization   Duck, Daisy   Wirzdagsenization   Wirzdagsenization   Duck, Daisy   Wirzdagsenization   Wirzdagsenization   Duck, Daisy   Wirzdagsenization   Wirzdagsenization   Duck, Daisy   Wirzdagsenization   Wirzdagsenization   Duck, Daisy   Wirzdagsenization   Wirzdagsenization   Duck, Daisy   Wirzdagsenization   Duck, Daisy   Wirzdagsenization   Duck, Daisy   Wirzdagsenization   Duck, Daisy   Wirzdagsenization   Duck, Daisy   Wirzdagsenization   Duck, Daisy   Wirzdagsenization   Duck, Daisy   Wirzdagsenization   Duck, Daisy   Wirzdagsenization   Duck, Daisy   Wirzdagsenization   Duck, Daisy   Procentialer Arbeitscher Hondus-Gehnausen-Schulchtern ()   Procentialer Hondus-Gehnausen-Schulchtern ()   Procentialer Hondus-Gehnausen-Schulchtern ()   Procentialer Lindenginn   The Extention   The Extention   Duck, Daise Hondus   Procentialer Hondus-Gehnausen-Schulchtern ()   The Extention   The                                                                                                    | Gans, Gustav<br>Vorgangsnummer: VG-165<br>Ausbildereintragung<br>Letzte Änderung am: 17.05.2023, 11:34:25                                                               | 曲          | Ausbildungsdauer<br>36<br>                    | in Monaten                                          |                                                      |                          |          | Straße, Hausnum<br>Am Pedro-Jun<br>PLZ * | mer*<br>g-Park 14<br>Ort* |                        |                   |
| Problem       Problem       Problem | Pan, Peter<br>Vorgangsnummer: VG-202<br>Vertragseintragung<br>Letzte Änderung am: 12.05.2023, 10:35:13                                                                  | <b>1</b> . | 01.09.2023<br>Ausbildungsende<br>31.08.2026   |                                                     |                                                      |                          | Ē        | 63450<br>Ausbildu                        | Hanau<br>ngsmaßnahmen     | außerhalb der          |                   |
| Verfügbarer Ausbildungsbetrieb*<br>Industrie- u. Handelskammer Hanau-Geinhausen-Schlüchtern (   Verfügbarer Ausbildungsbetrieb *<br>Industrie- u. Handelskammer Hanau-Geinhausen-Schlüchtern (   Handelskammer Hanau-Geinhausen-Schlüchtern (Am Pedro-<br>Teilzeitaebeginn                                                                                                    | Duck, Daisy<br>Vorgangsnummer: VG-182<br>Umschulungseintragung<br>Letzte Änderung am: 28.04.2023, 15:12:54                                                              | ~          | Regelmäßige tägli<br>12<br>Bitte geben Sie ei | che Ausbildungszeit in<br>ne tägliche Arbeitszeit v | Stunden *<br>von maximal 10 Stunden an               |                          | • 0      | (Mit Zeitrad                             | umangabe)                 |                        | 9                 |
| Verfügbarer Ausbildungsbetrieb * Industrie- u. Handelskammer Hanau-Gelnhausen-Schlüchtern (  Anzahl der Monate, um die sich die Regelausbildungszeit verlängert industrie- u. Handelskammer Hanau-Gelnhausen-Schlüchtern (Am Pedro- Jung-Park 14 Hanau) Teilzeitbeginn                                                                                                    |                                                                                                    |            | Durchschnittliche<br>60<br>Bitte geben Sie ei | wöchentliche Ausbildun<br>ne wöchentliche Arbeits   | igszeit in Stunden *<br>szeit von maximal 48 Stunden |                          |          |                                          |                           |                        |                   |
| Verfügbarer Ausbildungsbetrieb*<br>Industrie- u. Handelskammer Hanau-Gelnhausen-Schlüchtern (  Anzahl der Monate, um die sich die Regelausbildungszeit verlängert<br>Jung-Park 14 Hanau) Anzahl der Monate, um die sich die Regelausbildungszeit verlängert                                                                                                    |                                                                                                    |            | Teilzeitaus     Prozentuale                   | bildung wird beant                                  | tragt<br>Izeit in Relation zur Vollzeitaus           | sbildung ausgeführt wird | %        |                                          |                           |                        |                   |
|                                                                                                    | Verfügbarer Ausbildungsbetrieb *<br>Industrie- u. Handelskammer Hanau-Gelnhausen-Schlüchtern ( •<br>Industrie- u. Handelskammer Hanau-Gelnhausen-Schlüchtern (Am Pedro- | =          | Anzahl der N                                  | fonate, um die sich die                             | Regelausbildungszeit verläng                         | ert                      |          |                                          |                           |                        |                   |
|                                                                                                    | uung-Cark +4 (hariad)                                                                                                    |            | Teilzeitbegin                                 | n                                                   |                                                      |                          | <i>m</i> |                                          |                           |                        |                   |

Abbildung 3: Eintragungsantrag - Registerkarte Ausbildungszeit

#### ← C බ ⊡ https://elpva.gfi.ihk.de/start ^` \$` € 🕀 🔍 ... b Q Verzeichnisführung für Auszubildende Logout in 19:34 min. a.nimer+verwalter1@hanaciibk.de 0 ĉ 0 M < Filter Bitte korrigieren Sie Ihre Eingaben auf der Seite: "Ausbildungszeit". 0 $\sim$ < Beruf Ausbildungszeit Vergütung / Urlaub Vorbildu +ENTWURF zur Ausbildungseintragung 1 Vorgangsnummer: Vertragseintragung Erklärung Gans, Gustav 蔮 Vorgangsnummer: VG-165 Ausbildereintragung Es wird erklärt \* Letzte Änderung am: 17.05.2023, 11:34:25 1. Die Berufsausbildung wird nach der Ausbildungsordnung, dem einschlägigen Ausbildungsberufsbild, dem Berufsbildungsgesetz und den Pan. Peter Bestimmungen des Berufsausbildungsvertrages durchgeführt. Ĵ. 2. Die Einrichtungen der Ausbildungsstätte bieten - gegebenenfalls zusammen Vorgangsnummer: VG-202 mit den im Berufsausbildungsvertrag aufgeführten Ausbildungsmaßnahmen Vertragseintragung außerhalb der Ausbildungsstätte - die Voraussetzung, dass die erforderlichen Kenntnisse und Fertigkeiten nach dem Ausbildungsberufsbild Letzte Änderung am: 12.05.2023, 10:35:13 in vollen Umfang vermittelt werden können. 3. In der Person des/der Ausbildenden und des/der gegebenenfalls von ihm/ihr bestellten Ausbilders/Ausbilderin liegen keine Gründe, die der Ausbildung im Duck, Daisy $\checkmark$ Sinne des Berufsbildungsgesetzes entgegenstehen. Insbesondere besteht Vorgangsnummer: VG-182 kein Verbot, Kinder und Jugendliche zu beschäftigen. 4. Der/Die genannte Ausbilder/Ausbilderin ist auch fachlich für die Umschulungseintragung Berufsausbildung geeignet. Die aktuellen Ausbilderdaten liegen der IHK Letzte Änderung am: 28.04.2023, 15:12:54 bereits vor bzw. werden mit dem Antrag eingereicht. 5. Dem/Der Auszubildenden wurde bzw. wird eine Ausfertigung des beidseitig unterzeichneten Berufsausbildungsvertrages ausgehändigt. 6. Wesentliche Änderungen des Ausbildungsvertrages werden der IHK unverzüglich angezeigt. 7. Die Ausbildungsordnung und die sachliche und zeitliche Gliederung der Berufsausbildung werden dem/der Auszubildenden mit Beginn der Berufsausbildung ausgehändigt. 8. Die von der IHK nach der Gebührenordnung festgesetzte Gebühr wird nach Erhalt des entsprechenden Bescheides entrichtet. Es wird versichert \* Die Richtigkeit und Vollständigkeit der gemachten Angaben. Verfügbarer Ausbildungsbetrieb \* Die Datenerhebung erfolgt aufgrund der §§ 10, 11, 27 bis 30, 34 bis 36, 87, 88 ≡ Industrie- u. Handelskammer Hanau-Gelnhausen-Schlüchtern (... 💌 BBiG Industrie- u. Handelskammer Hanau-Geinhausen-Schlüchtern (Am Pedro-Jung-Park 14 Hanau) Eine Datenschutzerklärung ist in der Fußzeile verknüpft Version: 1.33.0 Datenschutz Handbuch Einreichen Entwurf speichern Entwurf löschen Zurück Weiter Impressum ණු Abbildung 4: Eintragungsantrag - Fehlermeldung

Über den Button "Entwurf speichern" können Sie die bereits eingegebenen Vertragsinhalte speichern und zu einem späteren Zeitpunkt weiterbearbeiten. Der Button "Entwurf löschen" löscht die bisher eingegebenen Vertragsinhalte.

Sind alle Vertragsinhalte korrekt erfasst, können Sie den Antrag auf Eintragung über den Button "Einreichen" an die IHK übermitteln.

#### Nach der Einreichung des Eintragungsantrags erhalten Sie folgende E-Mail:

| Eingangsbestätigung - Berufsausbildungsvertrag von Bruce Wayne - Vorgangsnummer: (VG-24                                                                                                    | I)                                      |                                                  |                                  |           |
|----------------------------------------------------------------------------------------------------|-----------------------------------------|--------------------------------------------------|----------------------------------|-----------|
| eintragung@hanau.ihk.de<br>An oa.nimer+verwalter1@hanau.ihk.de                                                                                                    | ← Antworten                             | ≪ Allen antworten                                | → Weiterleiten<br>Mi 17.05.20    | )23 12:51 |
| Sehr geehrte/r Amir Nimer,                                                                                                    |                                         |                                                  |                                  |           |
| vielen Dank für das Einreichen des Berufsausbildungsvertrages von Bruce Wayne. Ihr Vorgang wird unter der Nummer VG-241 bearbeite<br>erhalten Sie im nächsten Schritt die Druckfreigabe. Hierzu informieren wir Sie in einer separaten E-Mail. Für die weitere Kommunikation | t. Nach erfolgreich<br>verwenden Sie bi | n abgeschlossener Prüf<br>tte die genannte Vorga | ung der Unterlagen<br>ngsnummer. | I         |
| Dies ist eine automatisch generierte Mail, bitte antworten Sie darauf nicht direkt.                                                                                                    |                                         |                                                  |                                  |           |
| Freundliche Grüße<br>Ihre Industrie- und Handelskammer Hanau-Gelnhausen-Schlüchtern                                                                                                    |                                         |                                                  |                                  |           |
| Abbildung 5: Eintragungsantrag - Eingangsbestätigung                                                                                                    |                                         |                                                  |                                  |           |

#### 1.1. Beantworten von Rückfragen zum Eintragungsantrag

Der IHK-Ausbildungsberater prüft den eingegangenen Antrag auf Vollständigkeit und Korrektheit der Angaben. Dabei hat er bei Unstimmigkeiten die Möglichkeit, Rückfragen an den Antragsteller zu stellen. Der Ausbildungsvertrag wird somit zunächst nicht zur Unterschrift freigegeben, sondern geht zur Beantwortung der Rückfrage zurück an den Antragsteller.

#### Auch hier erhalten Sie eine Information per E-Mail.

| Rückfragen - Berufsausbildungsvertrag von Bruce Wayne - Vorgangsnummer: (VG-241)                                                                                                    |                            |                          |                                |          |
|----------------------------------------------------------------------------------------------------|----------------------------|--------------------------|--------------------------------|----------|
| eintragung@hanau.ihk.de<br>Ana.nimer+verwalterl@hanau.ihk.de                                                                                                    | ← Antworten                | ≪ Allen antworten        | → Weiterleiten<br>Mi 17.05.202 | 23 12:59 |
| Sehr geehrte/r Amir Nimer,                                                                                                    |                            |                          |                                |          |
| zu dem Berufsausbildungsvertrag von Bruce Wayne mit der Vorgangsnummer VG-241 gibt es Rückfragen. Bitte melden Sie sich dazu im<br>dort die hinterlegten Rückfragen. Der Berufsausbildungsvertrag ist noch nicht zum Druck freigegeben. | System ( <u>https://el</u> | pva.gfi.ihk.de/start) an | und beantworten Si             | ie       |
| Dies ist eine automatisch generierte Mail, bitte antworten Sie darauf nicht direkt.                                                                                                    |                            |                          |                                |          |
| Freundliche Grüße<br>Ihre Industrie- und Handelskammer Hanau-Gelnhausen-Schlüchtern                                                                                                    |                            |                          |                                |          |
| Abbildung 6: Eintragungsantrag - E-Mail Rückfragen                                                                                                    |                            |                          |                                |          |

Um die Rückfrage zu beantworten, melden Sie sich erneut im System an und öffnen den entsprechenden Eintragungsantrag.

Das gelbe Fragezeichen kennzeichnet, dass zu dem jeweiligen Eintragungsantrag eine Rückfrage vorliegt. Der grüne Punkt kennzeichnet das Register, in dem es Rückfragen gibt.

Sie haben nun die Möglichkeit den Eintragungsantrag zu korrigieren und eine Antwort zu verfassen. Der korrigierte Antrag wird mit dem Button "Antwort/en senden" wieder an die IHK zurückgesendet.

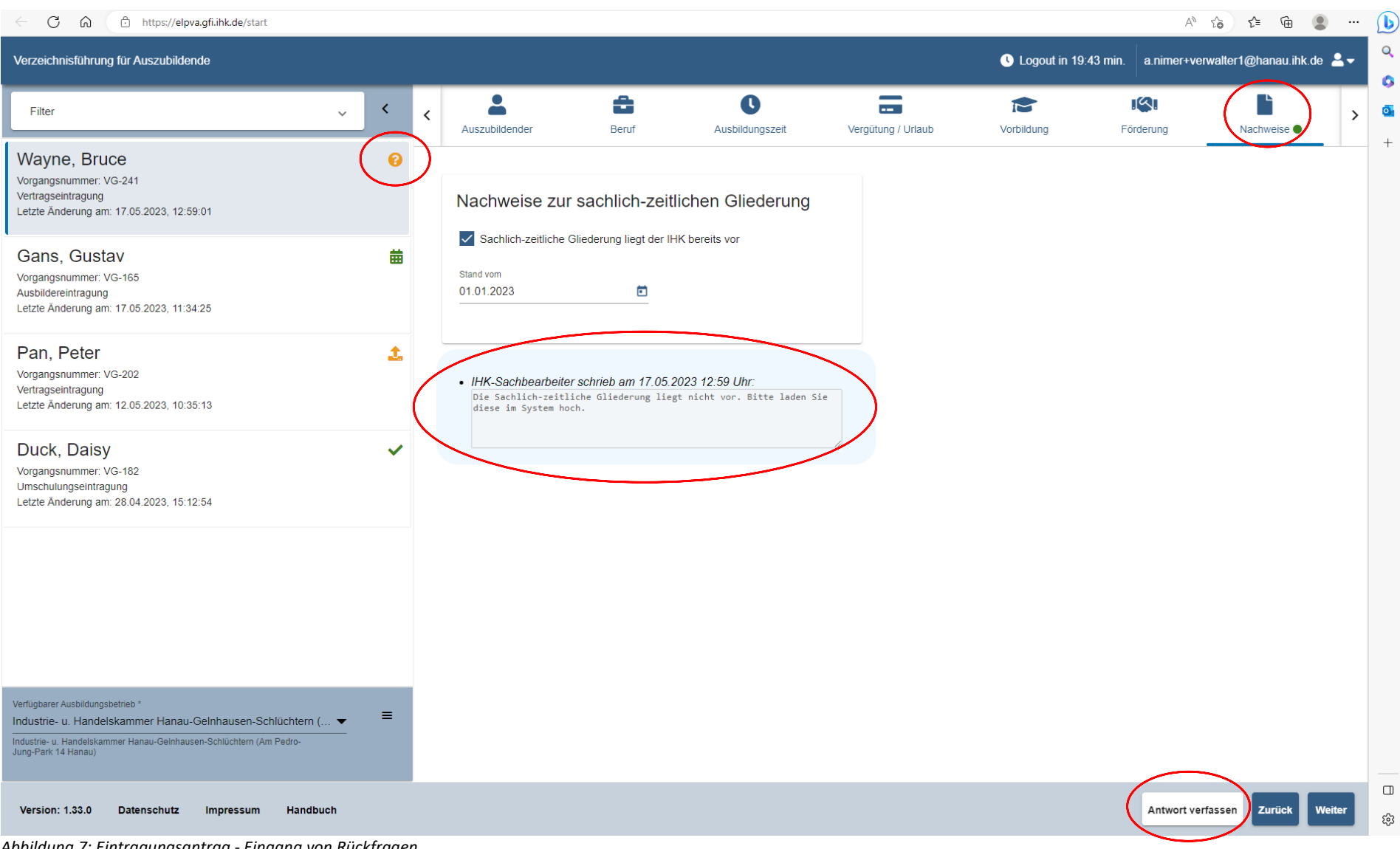

| C A https://elpva.gfi.ihk.de/start                                                                                                    |          |                                                                                   |                                            |                                         |       |              | A                    | G C= C .                |
|----------------------------------------------------------------------------------------------------|----------|-----------------------------------------------------------------------------------|--------------------------------------------|-----------------------------------------|-------|--------------|----------------------|-------------------------|
| erzeichnisführung für Auszubildende                                                                                                    |          |                                                                                   |                                            |                                         |       | Logout in 14 | I:11 min. a.nimer+ve | rwalter1@hanau.ihk.de 💄 |
| Filter 🗸                                                                                                    | . <      | < Auszubildender                                                                  | Beruf                                      | Ausbildungszeit                         |       | Vorbildung   | Förderung            | Nachweise ●             |
| /ayne, Bruce<br>rgangsnummer: VG-241<br>rtragseintragung<br>tzte Änderung am: 17.05.2023, 12:59:01                                                                                                    | 0        | Nachweise zu                                                                      | r sachlich-zeil                            | lichen Gliederung                       |       |              |                      |                         |
| ans, Gustav<br>rgangsnummer: VG-165<br>sbildereintragung<br>zte Änderung am: 17.05.2023, 11:34:25                                                                                                    | 曲        | Sachlich-zeitliche                                                                | Gliederung liegt der II<br>derung KfBm.pdf | HK bereits vor                          | I     |              |                      |                         |
| an, Peter<br>Irgangsnummer: VG-202<br>rtragseintragung<br>tzte Änderung am: 12.05.2023, 10:35:13                                                                                                    | <b>1</b> | . IHK Sachbearbeit                                                                | ar schriab am 17.05                        | Datei auswa                             | ihlen |              |                      |                         |
| Duck, Daisy<br>organgsnummer: VG-182<br>mschulungseintragung<br>etzte Änderung am: 28.04.2023, 15:12:54                                                                                                    | ~        | Die Sachlich-zeit<br>diese im System h     IHK-Antragsteller<br>Die Sachlich-zeit | schrieb am 17.05.20                        | 23, 13:07 Uhr:<br>de soeben hochgeladen | Sie   |              |                      |                         |
|                                                                                                    |          |                                                                                   |                                            |                                         |       |              |                      |                         |
| rfügbarer Ausbildungsbetrieb *<br>dustrie- u. Handelskammer Hanau-Gelnhausen-Schlüchtern (… ▼<br>Justrie- u. Handelskammer Hanau-Geinhausen-Schlüchtern (Am Pedro-<br>ng-Park 14 Hanau)                                                        | =        |                                                                                   |                                            |                                         |       |              |                      |                         |
| Verügbarer Ausbildungsbetrieb *<br>Industrie- u. Handelskammer Hanau-Gelnhausen-Schlüchtern (…<br>industrie- u. Handelskammer Hanau-Gelnhausen-Schlüchtern (Am Pedro-<br>Jung-Park 14 Hanau)<br>Version: 1.33.0 Datenschutz Impressum Handbuch | . =      |                                                                                   |                                            |                                         |       | Antwort ve   | erfassen Zurück V    | Veiter Antwort(en) set  |

Nach Beantwortung der Rückfrage geht der Antrag erneut an den IHK-Ausbildungsberatung zur Freigabe des Antrags.

## 1.2. Freigabe des Antrags und Eintragung des Ausbildungsvertrags

Nachdem der Eintragungsantrag vom IHK-Ausbildungsberater freigegeben wurde, geht eine vorgefertigte Schablone des finalen Ausbildungsvertrags an den Ausbildungsbetrieb zurück. Zudem erfolgt eine Information per E-Mail.

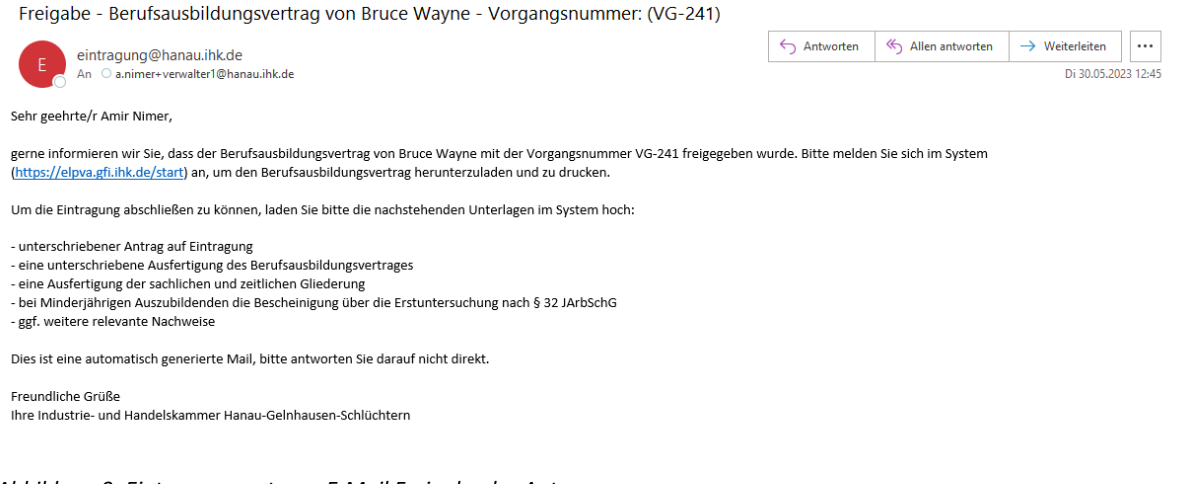

Abbildung 9: Eintragungsantrag - E-Mail Freigabe des Antrags

Der Ausbildungsvertrag wird vom Antragsteller ausgedruckt und unterschrieben und ebenfalls dem Auszubildenden zur Unterschrift vorgelegt. Der unterschriebene Ausbildungsvertrag wird zusammen mit allen erforderlichen Anhängen (z. B. Ärztliche Untersuchung bei minderjährigen Azubis) erneut im System hochgeladen. Zusätzlich muss der Vertragsabschluss im Kontrollkasten vom Ausbildungsbetrieb bestätigt werden. Mit dem Klick auf "Vertrag hochladen" wird der Vertrag automatisch an den IHK-Ausbildungsberater übermittelt.

Nach Überprüfung durch den IHK-Ausbildungsberater wird der Auszubildende in das Stammdatensystem der IHK registriert.

Wichtig: Auch hier kann der IHK-Ausbildungsberater Rückfragen stellen, die durch den Ausbildungsbetrieb beantwortet werden müssen.

Nach der Registrierung des Ausbildungsvertrags erhält der/die Auszubildende in der Verzeichnisführung einen grünen Haken. Die Eintragung ist somit erfolgt. Eine Bestätigung per E-Mail erfolgt nicht.

| Verzeichnisführung für Auszubildende                                                                                                    |          |                                                                                  |                                |                         |                               | U Logout i                                                                                     | n 19:52 min. testadmin@h                                                                        | anau.ihk.de 💄 🗸             |
|----------------------------------------------------------------------------------------------------|----------|----------------------------------------------------------------------------------|--------------------------------|-------------------------|-------------------------------|------------------------------------------------------------------------------------------------|-------------------------------------------------------------------------------------------------|-----------------------------|
| Filter 🗸                                                                                                    | <        | < Ausbildungsstätte                                                              | E<br>Zusammenfassung           | Auszubildender          | Beruf                         | <b>C</b><br>Ausbildungszeit                                                                    | Vergütung / Urlaub                                                                              | Vorbildur                   |
| Wayne, Bruce<br>Vorgangsnummer: VG-241<br>Vertragseintragung<br>Letzte Änderung am: 30.05.2023, 12:44:46                                                                                     | £        | Ausbildungssta                                                                   | ätte                           |                         | Vertrag                       | sabschluss                                                                                     |                                                                                                 |                             |
| Gans, Gustav<br>Vorgangsnummer: VG-165<br>Ausbildereintragung<br>Letzte Änderung am: 17.05.2023, 11:34:25                                                                                    | 曲        | Kammernummer<br>132<br>Ident- / Debitorennummer<br>99999922                      |                                |                         | Absch<br>30.09                | nlussdatum des Ausbildungsvertrag<br>5.2023                                                    | s*                                                                                              |                             |
| Pan, Peter<br>Vorgangsnummer: VG-202<br>Vertragseintragung<br>Letzte Änderung am: 12.05.2023, 10:35:13                                                                                       | <b>1</b> | Firma<br>Industrie- u. Handelskar<br>Straße, Hausnummer<br>Am Pedro-Jung-Park 14 | mmer Hanau-Gelnhausen-Schlücht | em                      | Hiermit<br>Auszubi<br>mit dem | bestätige ich den Vertragsat<br>ildenden, sowie die Übereins<br>i beidseitig unterzeichneten l | oschluss zwischen mir und dem<br>stimmung der bei der IHK einge<br>Berufsausbildungsvertrags. * | genannten<br>reichten Daten |
| Duck, Daisy<br>Vorgangsnummer: VG-182<br>Umschulungseintragung<br>Letzte Änderung am: 28.04.2023, 15:12:54                                                                                   | ~        | PLZ<br>63450<br>BA-Betriebsnummer *<br>46610301                                  | Ort<br>Hanau                   |                         | Sonst                         | e Dokumente zum<br>tiges                                                                       | Vertrag<br>Datei a                                                                              | auswählen                   |
| Verfügbarer Ausbildungsbetrieb *<br>Industrie- u. Handelskammer Hanau-Gelnhausen-Schlüchtern (<br>Industrie- u. Handelskammer Hanau-Gelnhausen-Schlüchtern (Am Pedro-<br>Jung-Park 14 Hanau) | =        |                                                                                  |                                |                         |                               |                                                                                                |                                                                                                 |                             |
| Version: 1.33.0 Datenschutz Impressum Handbuch                                                                                                    |          |                                                                                  | Antrag speichern Vertrag       | herunterladen A's Vorla | ge speichern Antrag           | kopieren Antrag lösche                                                                         | n und in Kopie neu öffnen Z                                                                     | Curück Weiter               |

Abbildung 10: Eintragungsantrag - Vertrag herunterladen

| Berufsausbildungsvertrag<br>(§§ 10, 11 des Berufsbildungsgesetzes – BBiG)                    |                                    | BLATT 2 / AUSFERTIGUNG FÜR AUSBILDENDE / SEITE 1 VC   |
|----------------------------------------------------------------------------------------------|------------------------------------|-------------------------------------------------------|
| (§§ 10, 11 des Berufsbildungsgesetzes – BBiG)                                                |                                    |                                                       |
|                                                                                              |                                    |                                                       |
| Zwischen dem Ausbildenden (Ausbildungsbetrieb) und der/dem<br>Ausbildung im Ausbildungsberuf | n Auszubildenden wir               | d nachstehender Berufsausbildungsvertrag zu           |
| Kaufmann / Kauffrau für Büromanagement (Auftragssteuerung und                                | I -koordination, Kaufm             | annische Steuerung und Kontrolle)                     |
| (wenn einschlägig, bitte einschließlich Fachrichtung, Schwerpunkt, Wahlqualifikation(en) u   | und/oder Einsatzgebiet nach o      | Jer Ausbildungsordnung bezeichnen)                    |
| nach Maßgabe der Ausbildungsordnung <sup>1</sup> geschlossen.                                |                                    |                                                       |
| Kfm. Schulen Hanau   01                                                                      |                                    |                                                       |
| Zuständige Berufsschule                                                                      |                                    |                                                       |
| Angaben zum Ausbildenden                                                                     | Angaben zur/zi                     | ım Auszubildenden                                     |
| Industrie- u. Handelskammer Hanau-Gelnhausen-Schlüchtern                                     | Wayne                              | Bruce                                                 |
| Name des Ausbildenden (Ausbildungsbetriebes) <sup>2</sup>                                    | Name                               | Vorname                                               |
| Am Pedro-Jung-Park 14                                                                        | Am Pedro-Jung-<br>Straße, Haus-Nr. | Park 14                                               |
| Straße, Haus-Nr.                                                                             | 63450 Han                          | au                                                    |
| 63450 Hanau                                                                                  | PLZ Ort                            |                                                       |
| PLZ Ort                                                                                      | 01.01.2000                         | 0618192908344                                         |
| Telefonummer                                                                                 | Geburtsdatum                       | Mobil-/Telefonnummer (Angabe freiwillig)              |
|                                                                                              | a.nimer+testazul                   | bi5@hanau.ihk.de                                      |
| E-Mail-Adresse (Angabe freiwillig)                                                           | E-Mail-Adresse (An                 | gabe freiwillig)                                      |
| Sommer, Yvonne                                                                               |                                    | A                                                     |
| Name, Vorname verantwortliche/r Ausbilder/in                                                 | § 1 - Dauer der                    | Ausbildung                                            |
| ·                                                                                            | <br>Die Ausbildungsdau             | uer beträgt nach der Ausbildungsordnung               |
| Angaben zum/zu gesetzlichen Vertreter(n)3                                                    | 24 Monate.                         | 36 Monate. 42 Monate.                                 |
| keiner Eltern Mutter Vater Vormun                                                            | d<br>Auf die Ausbildungs           | idauer wird die Berufsausbildung zur/zum <sup>4</sup> |
|                                                                                              |                                    |                                                       |
| Name Vomane                                                                                  |                                    |                                                       |

Abbildung 11: Eintragungsantrag - vorgefertigter Ausbildungsvertrag

| Verzeichnisführung für Auszubildende                                                                                                    |          |                                                             |                                |                        |                                  | Logout in                                                                                 | n 19:51 min. testadmin@h                                                                       | anau.ihk.de 💄 🗸                |
|----------------------------------------------------------------------------------------------------|----------|-------------------------------------------------------------|--------------------------------|------------------------|----------------------------------|-------------------------------------------------------------------------------------------|------------------------------------------------------------------------------------------------|--------------------------------|
| Filter 🗸                                                                                                    | <        | < Ausbildungsstätte                                         | Zusammenfassung                | Auszubildender         | Beruf                            | L<br>Ausbildungszeit                                                                      |                                                                                                | Vorbildur                      |
| Wayne, Bruce<br>Vorgangsnummer: VG-241<br>Vertragseintragung<br>Letzte Anderung am: 30.05.2023, 12:44:46                                                                                     | 1        | Ausbildungsstä                                              | itte                           |                        | Vertrage                         | sabschluss                                                                                |                                                                                                |                                |
| Gans, Gustav<br>Vorgangsnummer: VG-165<br>Ausbildereintragung<br>Letzte Änderung am: 17.05.2023, 11:34:25                                                                                    | ▦        | Kammernummer<br>132<br>Ident- / Debitorennummer<br>99999922 |                                |                        | Abschl                           | ussdatum des Ausbildungsvertrag:<br>.2023                                                 | s ·                                                                                            |                                |
| Pan, Peter<br>Vorgangsnummer: VG-202<br>Vertragseintragung<br>Letzte Änderung am: 12.05.2023, 10:35:13                                                                                       | <b>1</b> | Firma<br>Industrie- u. Handelskan<br>                       | nmer Hanau-Gelnhausen-Schlücht | em                     | Hiermit b<br>Auszubik<br>mit dem | estätige ich den Vertragsab<br>denden, sowie die Übereins<br>beidseitig unterzeichneten f | oschluss zwischen mir und dem<br>timmung der bei der IHK einge<br>Berufsausbildungsvertrags. * | n genannten<br>ereichten Daten |
| Duck, Daisy<br>Vorgangsnummer: VG-182<br>Umschulungseintragung                                                                                                    | ~        | PLZ<br>63450                                                | Ort<br>Hanau                   |                        | Weitere                          | Dokumente zum                                                                             | Vertrag                                                                                        |                                |
| Letzte Änderung am: 28.04.2023, 15:12:54                                                                                                    |          | BA-Betriebsnummer *<br>46610301                             |                                |                        | Sonst                            | iges                                                                                      | Datei :                                                                                        | auswählen                      |
| Verfügbarer Ausbildungsbetrieb *<br>Industrie- u. Handelskammer Hanau-Gelnhausen-Schlüchtern (<br>Industrie- u. Handelskammer Hanau-Gelnhausen-Schlüchtern (Am Pedro-<br>Jung-Park 14 Hanau) | =        |                                                             |                                |                        |                                  |                                                                                           |                                                                                                |                                |
| Version: 1.33.0 Datenschutz Impressum Handbuch                                                                                                    |          | Antrag sp                                                   | eichern Unterschriebenen Vert  | rag hochladen Als Vorl | age speichern Antrag             | kopieren Antrag löschei                                                                   | n und in Kopie neu öffnen                                                                      | Zurück Weiter                  |

Abbildung 12: Eintragungsantrag - Vertrag hochladen

# 2. Änderung von registrierten Ausbildungsverhältnissen

Öffnen Sie die Verzeichnisführung über das Asta-Infocenter.

Am linken Rand der Verzeichnisführung, sehen Sie die bereits von Ihnen eingetragenen Ausbildungsverträge und deren Antragsstatus.

Um einen Ausbildungsvertrag zu ändern, klicken Sie auf den Menübutton neben Ihrem Ausbildungsbetrieb. Nun öffnet sich hier ein Auswahlfeld.

| Verzeichnisführung für Auszubildende                                                                                                    |                           |                                                                                                    |                                                                  |                            |                | 🕓 Logout                  | in 9:12 min. testadmin@h | anau.ihk.de 💄 <del>-</del> |
|----------------------------------------------------------------------------------------------------|---------------------------|----------------------------------------------------------------------------------------------------|------------------------------------------------------------------|----------------------------|----------------|---------------------------|--------------------------|----------------------------|
| Filter 🗸                                                                                                    | <                         | < Ausbildungsstätte                                                                                                    | E<br>Zusammenfassung                                             | Auszubildender             | Beruf          | Ausbildungszeit           | Vergütung / Urlaub       | Vorbildur                  |
| Wayne, Bruce<br>Vorgangsnummer VG-241<br>Vertragseintragung<br>Letzle Anderung am: 30.05.2023, 12:53:57                                                                                   | ~                         | Kommunikation                                                                                                    |                                                                  |                            |                |                           |                          |                            |
| Gans, Gustav<br>Vorgangsnummer. VG-165<br>Ausbidereintragung<br>Letzle Anderung am: 17.08.2023, 11.34.25                                                                                  | 曲                         | <ul> <li>betreffend Nachweiss<br/>IHK-Sachbearboiters s</li> <li>Die Sachlich-zeitlich<br/>diese im System hoch.</li> </ul> | e:<br>chrieb am 17.05,2023 12:59<br>ne Gliederung liegt micht vo | Uhr:<br>m. Bitte laden Sie |                |                           |                          |                            |
| Pan, Peter<br>Vorgangsnummer: VG-202<br>Vertragseintragung<br>Letzle Anderung am: 12.05.2023, 10.35:13                                                                                    | 1<br>Neuer                | betreffend Nachweis<br>Testadmi IHK Hanau<br>fillederung lingt der<br>Ausbildungsvertrag                                    | в<br>schrieb am 30.05.2023 12:4<br>IHK vor                       | 3 Uhr:                     |                |                           |                          |                            |
| Duck, Daisy<br>Vorganganummer: VQ-182<br>Umschulungseintragung<br>Letzle Anderung am: 28.04.2023, 15.12.54                                                                                | Neuer<br>Vertra<br>Vertra | Umschulungsvertrag<br>g auflösen<br>g ändern                                                                                |                                                                  |                            |                |                           |                          |                            |
|                                                                                                    | Neuer<br>Masse            | Ausbilder / Neuer Beruf<br>mimport von Verträgen                                                                            |                                                                  |                            |                |                           |                          |                            |
| Windpater AutoBungsteinen *<br>Industrie- ur Andelskammer Hanau-Geinhausen-Schlüchtern ( 👻<br>Industrie- ur Handelskammer Hanau-Geinhausen-Schlüchtern (Am Piedro-<br>Jang Park 14 Henau) | =                         |                                                                                                    |                                                                  |                            |                |                           |                          |                            |
| Version: 1.33.0 Datenschutz Impressum Handbuch                                                                                                    |                           |                                                                                                    |                                                                  |                            | Vertrag herunt | erladen Als Vorlage speid | thern Antrag kopieren 2  | Curück Weiter              |

Im Auswahlfeld klicken Sie auf "Vertrag ändern"

Abbildung 13: Menü Verzeichnisführung – Vertrag ändern

Anschließend öffnet sich ein Auswahlfeld, in dem der Grund der Änderung hinterlegt werden muss. In dieser Beispieleintragung werden die Daten des Auszubildenden geändert.

| Verzeichnisführung für Auszubildende                                                                                                    |   |                                                                                                |                                                                                                  |                               |                | Logout                     | in 7:00 min. testadmin@h | anau.ihk.de 💄 |
|----------------------------------------------------------------------------------------------------|---|------------------------------------------------------------------------------------------------|--------------------------------------------------------------------------------------------------|-------------------------------|----------------|----------------------------|--------------------------|---------------|
| Filter 🗸                                                                                                    | < | < Ausbildungsstätte                                                                            | Zusammenfassung                                                                                  | Auszubildender                | Beruf          | Ausbildungszeit            | Vergütung / Urlaub       | Vorbildur     |
| Wayne, Bruce<br>Vorgangsnummer VG-241<br>Verfragselintragung<br>Letze Anderung am: 30.05.2023, 12:53:57                                                                                       | ~ | Kommunikatio                                                                                   | 1                                                                                                |                               |                |                            |                          |               |
| Gans, Gustav<br>Vorgangsnummer: VG-165<br>Ausbildereihragung<br>Letzte Anderung am: 17.05 2023, 11.34.25                                                                                      | ŧ | <ul> <li>betreffend Nach<br/>IHK-Sachbearbe<br/>Die Sachlich-ze<br/>diese im System</li> </ul> | veise<br>iter schrieb am 17.05.2023 12:50<br>tliche Gliederung liegt nicht v<br>horth            | 9 Uhr.<br>or. Bitte laden Sie |                |                            |                          |               |
| Pan, Peter<br>Vorgangsnummer VG-202<br>Vertragsentragung<br>Letzle Anderung am: 12 05 2023, 10 35:13                                                                                          | £ | betreffend Na<br>Testadmi IHA<br>Gliederung 1                                                  | Mögliche Änderung<br>Verkürzung der Ausbildungszeit<br>Verlängerung der Ausbildungsz             |                               |                |                            |                          |               |
| Duck, Daisy<br>Vergangunmer VG-182<br>Umschulungereiningung<br>Letze Anderung am 28 64 2023, 15 12 54                                                                                         | ~ |                                                                                                | Unterbrechung der Ausbildungs<br>Änderung der tägl /wöchentl. Au<br>Änderung der Auszubildendend | izelt<br>usbildungszelt       |                |                            |                          |               |
| arligherer Aushähungsteileite *<br>ndustlet – L. Handelskammer Hanau-Geinhausen-Schlüchtern (… 💌<br>ndustlet – u. Handelsammer Hanau-Genhausen-Schlüchtern (An Perfo-<br>Jung Park: 14 Hanau) | = |                                                                                                |                                                                                                  |                               |                |                            |                          |               |
| Version: 1.33.0 Datenschutz Impressum Handbuch                                                                                                    |   |                                                                                                |                                                                                                  |                               | Vertrag herunt | terladen Als Vorlage speid | hern Antrag kopieren 2   | Zurück Weiter |

Abbildung 14: Vertrag ändern - Auswahl Grund der Änderung

Im nächsten Schritt muss der Ausbildungsbetrieb den entsprechenden Auszubildenden auswählen. Die Auszubildenden des Ausbildungsbetriebs stehen in einem Auswahlfeld zur Verfügung.

#### Wichtig:

Personen mit den Berechtigungen "Administrator" oder "Verwalter" sehen alle Auszubildende des Unternehmens. Personen mit der Berechtigung "Ausbilder" sehen nur die Auszubildende, die von dem entsprechenden Ausbilder betreut werden.

| Verzeichnisführung für Auszubildende                                                                                                    |          |                                                 |                                               |                                             |          | U Logout in 18:32 min.   | testadmin@hanau.ihk.de 💄  |
|----------------------------------------------------------------------------------------------------|----------|-------------------------------------------------|-----------------------------------------------|---------------------------------------------|----------|--------------------------|---------------------------|
| Filter V                                                                                                    | <        | Ausbildungsstätte                               | Auszubildender                                | *<br>Erklärung                              |          |                          |                           |
| ENTWURF zur Vertragsänderung<br>Vorgangsnummer:<br>Anderung der Auszubildendendaten                                                                                                    |          | Auszuhildenden                                  | auswählen                                     |                                             |          |                          |                           |
| Wayne, Bruce<br>Vorgangsnummer: VG-241<br>Vertragseintragung<br>Letzle Anderung am: 30.06.2023, 12:83:87                                                                                        | ~        | Auszublidender*<br>Geben Sie zum Filtern den I  | Namen ein                                     |                                             |          |                          |                           |
| Gans, Gustav<br>Vorgangsnummer: VG-165<br>Ausbiddereinfragung<br>Letzle Anderung am: 17.05 2023, 11:34:25                                                                                       |          | Wayne, Bruce   01.01.2<br>Gelnhausen-Schlüchter | 000   Industrie- u. Ha<br>n (Am Pedro-Jung-Pa | ndelskammer Hanau-<br>rik 14 , 63450 Hanau) |          |                          |                           |
| Pan, Peter<br>Vorgangsnummer: VG-202<br>Vertragseintragung<br>Letzle Anderung am: 12.05.2023, 10.35.13                                                                                          | *        |                                                 |                                               |                                             |          |                          |                           |
| Duck, Daisy<br>Vorgangsnummer: VG-182<br>Umschulungseintragung<br>Letzte Anderung am: 28 04 2023, 15:12:54                                                                                      | <b>*</b> |                                                 |                                               |                                             |          |                          |                           |
| Verfügterer Austrikkungsteinen *<br>Industrie- u. Handelskammer Hanau-Geinhausen-Schlüchtern ( 💌<br>Industrie- u. Handelskammer Hanau-Geinhausen-Schlüchtern (Am Pedro-<br>Jung-Parl: 14 Hanau) | =        |                                                 |                                               |                                             |          |                          |                           |
| Version: 1.33.0 Datenschutz Impressum Handbuch                                                                                                    |          |                                                 |                                               |                                             | Einreich | en Entwurf speichern Ent | wurf löschen Zurück Weite |

Abbildung 15: Vertrag ändern - Auswahl Azubi

Der ausgewählte Änderungsgrund entscheidet über die erscheinenden Register. Da in diesem Fall die persönlichen Daten des Auszubildenden geändert werden sollen, steht nur das Register "Auszubildender" zur Verfügung.

| Verzeichnisführung für Auszublidende                                                                       |          |                                                                          |                                |           | Verzeichnisführung für Auszubildende                                                                                                    |          |                                                                     |                                |             |
|----------------------------------------------------------------------------------------------------|----------|--------------------------------------------------------------------------|--------------------------------|-----------|----------------------------------------------------------------------------------------------------|----------|---------------------------------------------------------------------|--------------------------------|-------------|
| Filter 🗸                                                                                                   | <        | Ausbildungsstätte                                                        | Auszubildender                 | Erklärung | Filter                                                                                                    | <        |                                                                     | Auszuhitdandar                 | Fitikuna    |
| ENTWURF zur Vertragsänderung<br>Vorgangsnummer:<br>Anderung der Auszubildendendaten                        |          | Auszubildende                                                            | n auswählen                    |           | ENTWURF zur Vertragsänderung<br>Vorgangsnummer:<br>Anderung der Auszubildendendaten                                                                                                    | 2        | Auszubildende                                                       | en auswählen                   | Critics ung |
| Wayne, Bruce<br>Vorganganummer. VG-241<br>Vertragseintragung<br>Letzte Anderung am: 30.05 2023, 12:53:57   | ~        | Auszubildender*<br>Wayne, Bruce   01.01.20                               | 000   Industrie- u. Handelskar | m<br>     | Wayne, Bruce<br>Vorgangsnummer: VG-241<br>Verragsentragung<br>Letzle Anderung am: 30.05.2023, 12:53.57                                                                                        | ~        | Auszubildender*<br>Wayne, Bruce   01.01.2                           | 000   Industrie- u. Handelskam |             |
| Gans, Gustav<br>Vorgangsnummer: Vo-165<br>Ausbildoreinitragung<br>Letzle Anderung am: 17.05.2023, 11.34.25 | #        | Geschlecht * <ul> <li>männlich</li> <li>weibli</li> </ul> Anrede *       | ich () divers                  |           | Gans, Gustav<br>Vorgangsnummer. VG-165<br>Austildereintmagung<br>Letzle Anderung am: 17.05.2023, 11:34.25                                                                                     | #        | Geschlecht *                                                        | lich () divers                 |             |
| Pan, Peter<br>Vorgangsnummer: VG-202<br>Vertragseintragung<br>Letzte Anderung am: 12.05.2023, 10.35.13     | *        | Herm<br>Nachname *<br>Wayne<br>Vorname *                                 |                                | -         | Pan, Peter<br>Vorgangsnummer. VG-202<br>Vertragseitningung<br>Letzte Anderung am. 12.05.2023, 10.35.13                                                                                        | £        | Herm<br>Nachname *<br>Wayne                                         | •                              |             |
| Duck, Daisy<br>Wogangsnumer: VG-182<br>Umschulwgeinfagung<br>Letzle Änderung am: 28.04.2023, 15:12:54      | <b>*</b> | Bruce<br>E-Mail ^                                                        |                                |           | Duck, Daisy<br>Vogangarummer: VG-162<br>Umschulungseintagung<br>Letzle Andreung am: 28.40.4028, 15.12.54                                                                                      | <b>*</b> | E-Mail ^<br>a nimer+testazubi5@ha                                   | anau ihk de                    |             |
| Verfügberer Aussickungsbetreb *<br>Industrie- u. Handelskammer Hanau-Geinhausen-Schlüchtern (              | =        | Straße, Hausnummer*<br>Am Pedro-Jung-Park 14<br>Land* PL2*<br>D 		 63450 | Ort *<br>Hanau                 | _         | Vertigberer Austrickungsbetres *<br>Industrie- u. Handelskammer Hanau-Geinhausen-Schlüchtern ( 💌<br>Industrie- u. Handelskammer Hanau-Geinhausen Schlüchtern (Am Pede-<br>Jung-Perc 14 Hanau) | =        | Straße, Hausnummer *<br>Hauptstraße 50<br>Land * PLZ *<br>D ▼ 63457 | ort*<br>Hanau                  |             |
| Version: 1.33.0 Datenschutz Impressum Handbuch                                                             |          |                                                                          |                                |           | Version: 1.33.0 Datenschutz Impressum Handbuch                                                                                                    |          |                                                                     |                                |             |

Abbildung 16: Vertrag ändern - Persönliche Daten des Azubis

In diesem Beispiel ist der Auszubildende umgezogen. Die neue Anschrift wird mit dem Button "Einreichen" an die IHK übermittelt.

Der IHK-Ausbildungsberater prüft die Änderung und gibt den Antrag frei oder lehnt diesen ab. Auch hier können Rückfragen vom IHK-Ausbildungsberater formuliert werden.

Nach der Freigabe des IHK-Ausbildungsberaters erhält der Auszubildende eine E-Mail über die erfolgte Änderung.

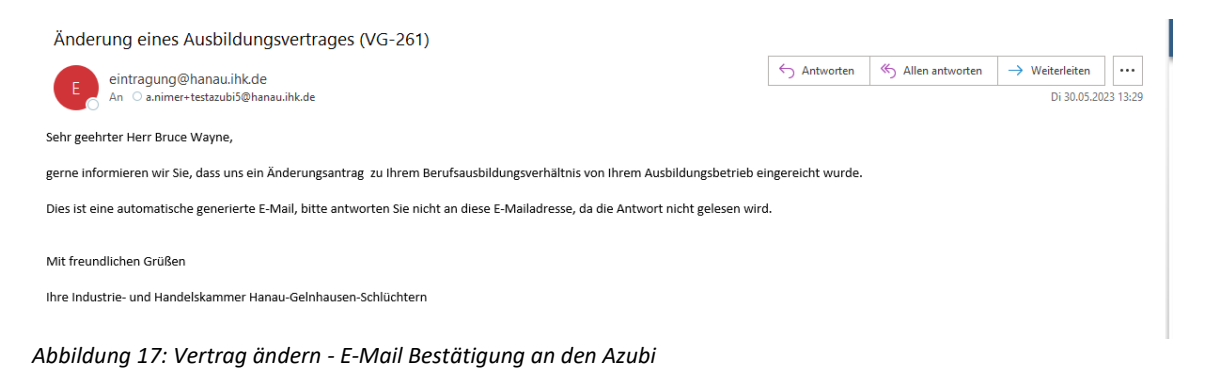

## 3. Löschung von registrierten Ausbildungsverhältnissen

Öffnen Sie die Verzeichnisführung über das Asta-Infocenter.

Am linken Rand der Verzeichnisführung, sehen Sie die bereits von Ihnen eingetragenen Ausbildungsverträge und deren Antragsstatus.

Um einen bereits registrierten Ausbildungsvertrag aufzulösen, klicken Sie auf den Menübutton neben Ihrem Ausbildungsbetrieb. Nun öffnet sich hier ein Auswahlfeld.

Im Auswahlfeld klicken Sie auf "Vertrag auflösen"

| Verzeichnisführung für Auszubildende                                                                                                    |                    |                                                             |                                      |           |                                | Logout in 19:50 min. | testadmin@hanau.ihk.c | te 💄      |
|----------------------------------------------------------------------------------------------------|--------------------|-------------------------------------------------------------|--------------------------------------|-----------|--------------------------------|----------------------|-----------------------|-----------|
| Filter 🗸                                                                                                    | <                  | Ausbildungsstätte                                           | Ausbilder                            | Beruf     | Ausbildereignung / Information | Nachweise            | Frklårung Korr        | <b>\$</b> |
| Gans, Gustav<br>Vorgangsnummer VG-165<br>Ausbildereintragung<br>Letzle Anderung am: 17.05 2023, 11.34.25                                                  | 曲                  | Ausbildungsstätte                                           | Passingu                             |           | Paulinoutograng ( morrison     | (BELITTERE           | Lindo ung room        |           |
| Pan, Peter<br>Vorgangsnummer: VG-202<br>Vertragseintragung<br>Letzte Anderung am: 12.05.2023, 10.35.13                                                    | £                  | Kammernummer<br>132<br>Ident- / Debitorennummer<br>99999922 |                                      |           |                                |                      |                       |           |
| Duck, Daisy<br>Vorgangsnummer: VG-182<br>Umschulungseintragung                                                                                            | ~                  | Firma<br>Industrie- u. Handelskammer                        | Hanau-Gelnhausen-Schl                | üchtern   |                                |                      |                       |           |
| Letzle Andening am: 28.04.2023, 15.12.24                                                                                                    | Neuer I<br>Vertrag | Umschulungsvertrag<br>audlösen<br>andern                    | วศ<br>โลกลม                          |           |                                |                      |                       |           |
| Nrfligburer Autolidungsteelrieb *                                                                                                    | Neuer /            | Ausbilder / Neuer Beruf<br>nimport von Verträgen            | m 17.05.2023 11:34 Uhi               | <b>1</b>  |                                |                      |                       |           |
| ndustrie- u. Handelskammer Hanau-Geinhausen-Schlüchtern ( 👻<br>Industre- u. Handelskammer Hanau-Geinhausen-Schlüchtern (Am Pedro-<br>Jung-Pari: 14 Hanau) | =                  | • IHK-Sachbearbeiters<br>Stimmt die Zahl der                | chrieb am 28.04.2023 1<br>Fachkräfte | 6:14 Uhr: |                                |                      |                       |           |
| Version: 1.33.0 Datenschutz Impressum Handbuch                                                                                                    |                    |                                                             |                                      |           |                                |                      | Zurück                | Weiter    |

Abbildung 18: Menü Verzeichnisführung – Vertrag auflösen

Im nächsten Schritt muss der Ausbildungsbetrieb den entsprechenden Auszubildenden auswählen. Die Auszubildenden des Ausbildungsbetriebs stehen in einem Auswahlfeld zur Verfügung.

#### Wichtig:

Personen mit den Berechtigungen "Administrator" oder "Verwalter" sehen alle Auszubildende des Unternehmens. Personen mit der Berechtigung "Ausbilder" sehen nur die Auszubildende, die von dem entsprechenden Ausbilder betreut werden.

| Verzeichnisführung für Auszubildende                                                                       |   |                                             |                             |                       |           | Logout in 16:46 min.             | testadmin@hanau.ihk.de 🔒 🗸 |
|----------------------------------------------------------------------------------------------------|---|---------------------------------------------|-----------------------------|-----------------------|-----------|----------------------------------|----------------------------|
| Filter 🗸                                                                                                   | < | Ausbildungsstätte                           | Auszubildender              | Auflösung             | Erklärung |                                  |                            |
| ENTWURF zur Vertragsänderung                                                                               |   |                                             |                             |                       |           |                                  |                            |
| Vertragslösung                                                                                             |   | Auszubildende                               | en auswählen                |                       |           |                                  |                            |
| Gans, Gustav<br>Vorgangsnummer: VG-165<br>Ausbidereintragung<br>Letzle Anderung am: 17.05.2023, 11:34.25   | ⇔ | Auszubildender *<br>Geben Sie zum Filtern o | fen Namen ein               |                       |           |                                  |                            |
| Pan, Peter<br>Vorgangsnummer: VG-202<br>Vertragseintragung                                                 | ± | Wayne, Bruce   01.                          | 01.2000   Industrie- u. Har | ndelskammer Hanau-    |           |                                  |                            |
| Letzte Änderung am: 12.05.2023, 10:35:13                                                                   |   | Gelnhausen-Schlüd                           | htern (Am Pedro-Jung-Pa     | irk 14 , 63450 Hanau) |           |                                  |                            |
| Duck, Daisy<br>Vorgangsnummer: VG-182<br>Umschulungseintragung<br>Letzle Anderung am: 28.04.2023, 15:12:54 | ~ |                                             |                             |                       |           |                                  |                            |
|                                                                                                    |   |                                             |                             |                       |           |                                  |                            |
| Verfügberer Ausbildungsbetrieb *<br>Industrie- u. Handelskammer Hanau-Gelnhausen-Schlüchtern ( 💌           | = |                                             |                             |                       |           |                                  |                            |
| industrie- u. Hanoelskammer Hanau-Geinhausen-Schlüchtem (Am Pedro-<br>Jung-Park 14 Hanau)                  |   |                                             |                             |                       |           |                                  |                            |
| Version: 1.33.0 Datenschutz Impressum Handbuch                                                             |   |                                             |                             |                       |           | Einreichen Entwurf speichern Ent | vurf löschen Zurück Weiter |

Abbildung 19: Vertrag auflösen - Auswahl Azubi

In der Registerkarte "Auflösung" wird nun der Grund und das Datum der Auflösung hinterlegt. Zudem ist ein Nachweis der Auflösung (z. B. Aufhebungsvertrag) erforderlich. Der Auflösungsantrag wird mit dem Button "Einreichen" an die IHK übermittelt.

| Verzeichnisführung für Auszubildende                                                                                                    |   |                                                                                                    |                                                    |                              |                 | Constant Constant | testadmin@hanau.ihk.de   |
|----------------------------------------------------------------------------------------------------|---|----------------------------------------------------------------------------------------------------|----------------------------------------------------|------------------------------|-----------------|----------------------------------------------------------------------------------------------------|--------------------------|
| Filter V                                                                                                    | < | Ausbildungsstätte                                                                                               | Auszubildender                                     | Auflösung                    | ۶۰<br>Erklärung |                                                                                                    |                          |
| ENTWURF zur Vertragsänderung<br>vorgangsnummer:<br>Vertragslösung                                                                                                    |   | Auflösung des                                                                                                   | Ausbildungsvertr                                   | ages                         |                 |                                                                                                    |                          |
| Gans, Gustav<br>Vorgangsnummer: VG-165<br>Ausbädereinfragung<br>Letzle Anderung am: 17.05.2023, 11.34.25                                                                            | 曲 | Ausbildungsvertrag *<br>Kaufmann / Kauffrau für<br>01.09.2023 - 31.08.2026   Ind<br>Jung-Park 14 , 63450 Hanau) | Büromanagement<br>ustrie- u. Handelskammer Hanau-I | Gelnhausen-Schlüchtern (Am I | ▼<br>Pedro-     |                                                                                                    |                          |
| Pan, Peter<br>Vorgangsnummer: VG-202<br>Vertragseintragung<br>Letzle Änderung am: 12.05.2023, 10.35:13                                                                              | £ | Auflösungsgrund *<br>Andere Gründe Azubi<br>Auflösungsdatum *<br>01.06.2023                                     |                                                    |                              | •               |                                                                                                    |                          |
| Duck, Daisy<br>Vorgangsnummer VG-182<br>Umschluungsehragung<br>Letzle Anderung am: 28 04 2023, 15:12:54                                                                             | ~ | Beabsichtigt der Auszubildend<br>nein                                                                           | le seine Ausbildung fortzusetzen?                  |                              | •               |                                                                                                    |                          |
|                                                                                                    |   | Nachweise<br>Nachweise für die Ver                                                                              | tragsauflösung sind beizufüg<br>g.pdf              | en.                          |                 |                                                                                                    |                          |
| Wertgater Austidungstetres *<br>Industrie- u Handelskammer Hanau-Gehrhausen-Schüchtern ( 🕶<br>Industrie- u Handelskamme Hanau-Gehhause-Schüchtern (Am Petro-<br>Jung Park 14 Henau) | = |                                                                                                    |                                                    | Datei a                      | uswählen        |                                                                                                    |                          |
| Version: 1.33.0 Datenschutz Impressum Handbuch                                                                                                    |   |                                                                                                    |                                                    |                              |                 | Einreichen Entwurf speichern Ent                                                                                                    | wurf löschen Zurück Weit |

Abbildung 20: Vertrag auflösen - Einreichung der Auflösung

Der IHK-Ausbildungsberater prüft die Auflösung des Ausbildungsvertrags und gibt den Antrag frei oder lehnt diesen ab. Auch hier können Rückfragen vom IHK-Ausbildungsberater formuliert werden.

Nach der Freigabe des IHK-Ausbildungsberaters erhält der Auszubildende eine E-Mail über die erfolgte Auflösung.

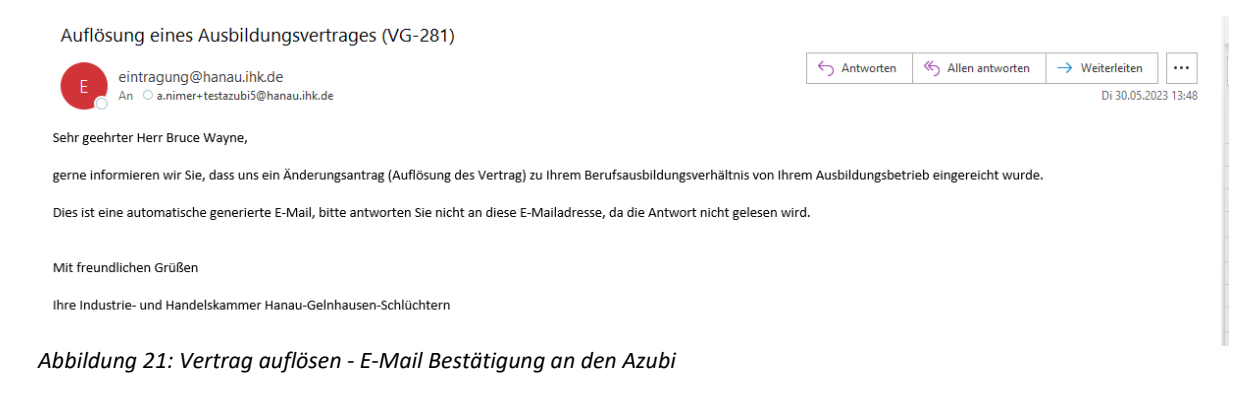

#### 4. Ausbildermanagement

Öffnen Sie die Verzeichnisführung über das Asta-Infocenter.

Um die Ausbilder Ihres Unternehmens zu managen oder einen neuen Ausbilder zu hinterlegen, klicken Sie auf den Menübutton neben Ihrem Ausbildungsbetrieb. Nun öffnet sich hier ein Auswahlfeld.

Im Auswahlfeld klicken Sie auf "Neuer Ausbilder / Neuer Beruf"

| Verzeichnisführung für Auszubildende                                                                                                    |                                                    |                                                                                                    | 🕚 Logout in 6:18 min. 🛛 testadmin@hanau.ihk.de 💄 🗸 | Q<br>0 |
|----------------------------------------------------------------------------------------------------|----------------------------------------------------|----------------------------------------------------------------------------------------------------|----------------------------------------------------|--------|
| Filter 🗸                                                                                                    | <                                                  | Ausbildungsstätte                                                                                                    | •                                                  | •      |
| Gans, Gustav<br>Vogangsnummer VG-165<br>Ausbildereitragung<br>Letzle Anderung am: 17.05.2023, 11:34.25                                                                                     | 曲                                                  | Kammenumme<br>132<br>Mert-/ Debtorenummer<br>99999922                                                                           |                                                    | +      |
| Pan, Peter<br>Vorgangsnummer: VG-202<br>Vertragseintnagung<br>Letzle Anderung am: 12.05.2023, 10.35.13                                                                                     | £                                                  | Fima<br>Industrie- u Handelskammer Hanau-Geinhausen-Schlüchtern<br>Straße, Hausummer<br>Am Pedro-Jung-Park 14                   |                                                    |        |
| Duck, Daisy<br>Vorgangsnummer: VG-182<br>Umschulungseintragung<br>Letzle Anderung am: 28.04.2023, 15:12:54                                                                                 | ✓<br>Neuer A                                       | PLZ Ort<br>Asses Hanau<br>skblidungsvertrag                                                                                     |                                                    |        |
| <                                                                                                    | Neuer U<br>Vertrag<br>Vertrag<br>Neuer A<br>Massen | mschulungsvertrag indfosen ineb am 17.05.2023 11:34 Ultr: indern usblider / Neuer Beruf effer schrieb am 28.04.2023 16:14 Ultr: |                                                    |        |
| Verligher Authölungseinen *<br>Industrie- u. Handelskammer Hanau-Gelnhausen-Schlüchtern ( •<br>Industrie- u. Handelskammer Hanau-Gelnhausen-Schlüchtern (Am Pietro-<br>Jung Pint H. Hosau) | =                                                  | der Packkrafte                                                                                                    |                                                    |        |
| Version: 1.33.0 Datenschutz Impressum Handbuch                                                                                                    |                                                    |                                                                                                    | Zuruck Weiter                                      | \$     |

Abbildung 22: Menü Verzeichnisführung – Neuer Ausbilder

# 4.1. Neuen Ausbilder eintragen

Logout in 19:47 min ihk.de 💄 🗸 0 • Beruf \* M Ъ > Erklärung Filter < • ENTWURF zur Eintragung Ausbilder Vorgangsnummer. Ausbildereintragung Ausbilderdaten Gans, Gustav Ē 🔿 Verfügbarer Ausbilder 💿 Neuer Ausbilde Ausbildereintragung Letzte Änderung am: 17.05.2023, 11:34:25 männlich 
weiblich 
divers Pan, Peter VG-202 Vertragseintragung Letzte Änderung am: 12.05.2023, 10:35:13 Nachname \* Musterfrau Duck, Daisy Vorname ' Melissa Vorgangsnummer: VG-182 Umschulungseintragung Letzte Änderung am: 28.04.2023, 15:12:54 Straße, Hausnummer \* Am Pedro-Jung-Park 14 PLZ \* 63450 ort\* Hanau D - Deuts... post 01.01.1990 0618192908344 E Mail \* a.nimer+testausbilder1@hanau.ihk.de ۵ Einreichen Entwurf speichern Entwurf löschen Zurück schutz Impre Handb ŵ

Im Register "Ausbilder" werden die persönlichen Daten des Ausbilders eingetragen.

Abbildung 23: Neuer Ausbilder - Registerkarte Ausbilder

Im Register "Beruf" wird hinterlegt, ob der Beruf des Ausbilders bereits im Ausbildungsbetrieb ausgebildet wird oder ein neuer Ausbilder in einem neuen Ausbildungsberuf angelegt werden soll.

Bei der Anlage eines neuen Ausbilders in einem bereits bestehenden Beruf, stehen im entsprechenden Auswahlfeld die Berufe des Ausbildungsbetriebs zur Auswahl. Bei der Anlage eines neuen Ausbilders in einem neuen Beruf erweitert sich das Auswahlfeld um alle verfügbaren Berufe der IHK-Organisation.

| Verzeichnisführung für Auszubildende                                                                                                    |   |                                                                                                    |                                                                            |                                                                    |                                                         |           | Logout in 19:57 min.       | testadmin@hanau.ihk.de 💄 🗸 |
|----------------------------------------------------------------------------------------------------|---|----------------------------------------------------------------------------------------------------|----------------------------------------------------------------------------|--------------------------------------------------------------------|---------------------------------------------------------|-----------|----------------------------|----------------------------|
| Filter 🗸                                                                                                    | < | Ausbildungsstätte                                                                                                    | Ausbilder                                                                  | Beruf                                                              | Ausbildereignung / Information                          | Nachweise | ۶۰<br>Erklärung            |                            |
| ENTWURF zur Eintragung Ausbilder<br>Vorgangsnummer:<br>Ausbildereintragung                                                                                                    |   | Beruf                                                                                                    |                                                                            |                                                                    |                                                         |           |                            |                            |
| Gans, Gustav<br>Vorgagnammer V0-165<br>Ausbählerintgrung<br>Letzte Anderung am: 17.05.2023, 11.34.25                                                                                                 | 曲 | Berufe *                                                                                                    | soll in einem Beruf aus<br>soll in einem Beruf aus                         | bilden, in dem wir bere<br>bilden, in dem wir bish                 | its ausbilden können<br>er noch nicht ausgebildet haben |           |                            |                            |
| Pan, Peter<br>Vogangsrummer VG-02<br>Vertragsreintragung<br>Latzte Anderung am: 12.05.2023, 10.35.13                                                                                                 | 1 | Austiktungsbetrieb / -tilale<br>Industrie- u. Handelskan<br>Industrie- u. Handelskammer h<br>ASTA-Beruf *<br>Kaufmann / Kauffrau für | nmer Hanau-Gelnhause<br>Ianas-Gelnhausen-Schlöchle<br>Büromanagement (ab ( | en-Schlüchtern (Am Per<br>im (Am Pedro-Jung-Park 14<br>01 08 2014) | dro-Jung-Park 14 Hanau) 👻                               |           |                            |                            |
| Duck, Daisy<br>Wagangnummer VD-182<br>Umschahngenieragen<br>Letter Anderung am 28 04 2023, 15 12 54                                                                                                  | ~ | Kautmann / Kautmau für Bünon<br>Fachliche Eignung *<br>gem: § 30.2 BBilG<br>Anzahl Fachkräfte                                        | tanagement (ab 01.06.2014)                                                 |                                                                    | ~ 0                                                     |           |                            |                            |
|                                                                                                    |   | Beruf löschen + WEITERE BERUFE M                                                                                                    | ATTEILEN                                                                   |                                                                    |                                                         |           |                            |                            |
| Varligberer Ausbitungsterlitet *<br>Industrier – ur Handelskammer Hanau-Getinhausen-Schlüchtern (Am Pedr. •<br>Handelse : Handelskammer Henzu-Greisbauen-Schlichten (Am Peter-Jang Patr 14<br>Henze) | - |                                                                                                    |                                                                            |                                                                    |                                                         |           |                            |                            |
| Version: 1.33.0 Datenschutz Impressum Handbuch                                                                                                    |   |                                                                                                    |                                                                            |                                                                    |                                                         | Einroid   | then Entwurf speichern Ent | wurf löschen Zurück Weiter |

Abbildung 24: Neuer Ausbilder - Registerkarte Beruf

Im Register Ausbildereignung / Information wird die Ausbildereignung des Ausbilders eingetragen. In den Informationen wird die Funktion des Ausbilders hinterlegt.

| Verzeichnisführung für Auszubildende                                                                                                    |   |                                                                              |                                    |       |                                |           | Logout in 19:56 min.      | testadmin@hanau.ihk.de 💄 🗸 |
|----------------------------------------------------------------------------------------------------|---|------------------------------------------------------------------------------|------------------------------------|-------|--------------------------------|-----------|---------------------------|----------------------------|
| Filter v                                                                                                    | < | Ausbildungsstätte                                                            | Ausbilder                          | Beruf | Ausbildereignung / Information | Nachweise | <b>F</b> ridärung         |                            |
| ENTWURF zur Eintragung Ausbilder<br>Vorgangsnummer:<br>Ausbildereintragung                                                                                                    |   |                                                                              |                                    |       |                                |           |                           |                            |
| Gans, Gustav<br>Vorgangummer VG-165<br>Ausbidereintragung<br>Litztis Andereng am: 17.05.2023, 11:34.25                                                                                              | 曲 | Ausbildereignur<br>Beruf- und Arbeitspädagogische<br>§ 4 AEVO-Prüfung abgele | ng<br>e Eignung nach AEVO *<br>égt |       | ~ 0                            |           |                           |                            |
| Pan, Peter<br>Vorgangunummer: VG-302<br>Vorranguningang<br>Letze Anderung am: 12.05.2023, 10.35.13                                                                                                  | £ | Prüfung bestanden am / Befreiu<br>02.05.2023                                 | ing am                             |       | ŭ                              |           |                           |                            |
| Duck, Daisy<br>Vorgangunummer VG-182<br>Umschulungseintragung<br>Letter Andrung wr. 28 04 2023, 15 12 54                                                                                            | ~ | Funktion des Ausbilders *<br>Hauptberuflich                                  |                                    |       | - 0                            |           |                           |                            |
|                                                                                                    |   | Stellung des Ausbilders im Unte<br>Ausbilder                                 | mehmen                             |       | Ŧ                              |           |                           |                            |
|                                                                                                    |   |                                                                              |                                    |       |                                |           |                           |                            |
|                                                                                                    | _ |                                                                              |                                    |       |                                |           |                           |                            |
| Verfügberer Ausbildungsbehreit *<br>Industrie- u. Handelskammer Hanau-Gelnhausen-Schlüchtern (Am Pedr •<br>Maduteis- u. Handelskammer Hanau-Gelnhausen-Schlüchtern (Am Petro-Jung-Part 14<br>Hanau) | 1 |                                                                              |                                    |       |                                |           |                           |                            |
| Version: 1.33.0 Datenschutz Impressum Handbuch                                                                                                    |   |                                                                              |                                    |       |                                | Einreic   | ten Entwurf speichern Ent | wurf löschen Zurück Weiter |

Abbildung 25: Neuer Ausbilder - Registerkarte Ausbildereignung

Im Register "Nachweise" werden die Nachweise der Ausbildereignung und der fachlichen Eignung hochgeladen.

| Verzeichnisführung für Auszubildende                                                                                                    |   |                                          |                                                            |                                              |                                |           | Logout in 19:57 min.     | testadmin@hanau.ihk.de 🔒 🗸 |
|----------------------------------------------------------------------------------------------------|---|------------------------------------------|------------------------------------------------------------|----------------------------------------------|--------------------------------|-----------|--------------------------|----------------------------|
| Filter v                                                                                                    | < | Ausbildungsstätte                        | Ausbilder                                                  | Beruf                                        | Ausbildereignung / Information | Nachweise | <b>F</b> rklärung        |                            |
| ENTWURF zur Eintragung Ausbilder<br>Vorgangsnummer:<br>Ausbildereintragung                                                                                                    |   | Machuraian                               |                                                            |                                              |                                |           |                          |                            |
| Gans, Gustav<br>Vorgangsnummer: VG-165<br>Latzle Anderung am: 17.05 2023, 11.34 25                                                                                                    | â | Eignung nach<br>Zeugnisse oder andere    | AEVO<br>Nachweise                                          |                                              |                                |           |                          |                            |
| Pan, Peter<br>Vorgangenummer: VIS-202<br>Verdragseintragung<br>Latzte Anderung am: 12.05.2023, 10.35:13                                                                                           | ÷ | Nachweise zur El     Zeugnis AEVO Muster | gnung nach AEVO lieg<br>frau.pdf                           | en der IHK bereits vor                       |                                |           |                          |                            |
| Duck, Daisy<br>Vorgangunummer VG-182<br>Umschuhngerintragen<br>Letzte Anderung am: 28.04.2023, 15.12.54                                                                                           | ~ |                                          |                                                            |                                              | Datei auswählen                |           |                          |                            |
|                                                                                                    |   | Fachliche Eig<br>Zeugnis der Ausbildung  | nung<br>Ides Studiums oder ande<br>chlichen Eignung liegen | re Zeugnisse und Nach<br>der IHK bereits vor | elso                           |           |                          |                            |
|                                                                                                    |   | Zeugnis Ausbildung M                     | usterfrau.pdf                                              |                                              | ĩ                              |           |                          |                            |
| iertighere Jushihungstehles *<br>industine- u: Handelskammer Hanau-Gelnhausen-Schlüchtern (Am Pedr •<br>Industine- U: Runninkammer Hanau-Gelnhausen-Schlüchtern (Am Pedr).np. Part 14<br>(minici) | - |                                          |                                                            |                                              | Datei auswählen                |           |                          |                            |
| Version: 1.33.0 Datenschutz Impressum Handbuch                                                                                                    |   |                                          |                                                            |                                              |                                | Einreich  | en Entwurf speichern Ent | rurf löschen Zurück Weiter |

Abbildung 26: Neuer Ausbilder - Registerkarte Nachweise

Sind alle Inhalte korrekt erfasst, können Sie den Antrag über den Button "Einreichen" an die IHK übermitteln.

Der IHK-Ausbildungsberater prüft die Eintragung des Ausbilders und gibt den Antrag frei oder lehnt diesen ab. Auch hier können Rückfragen vom IHK-Ausbildungsberater formuliert werden.

Nach der Freigabe des IHK-Ausbildungsberaters erhält der Ausbilder in eine E-Mail über die erfolgte Eintragung.

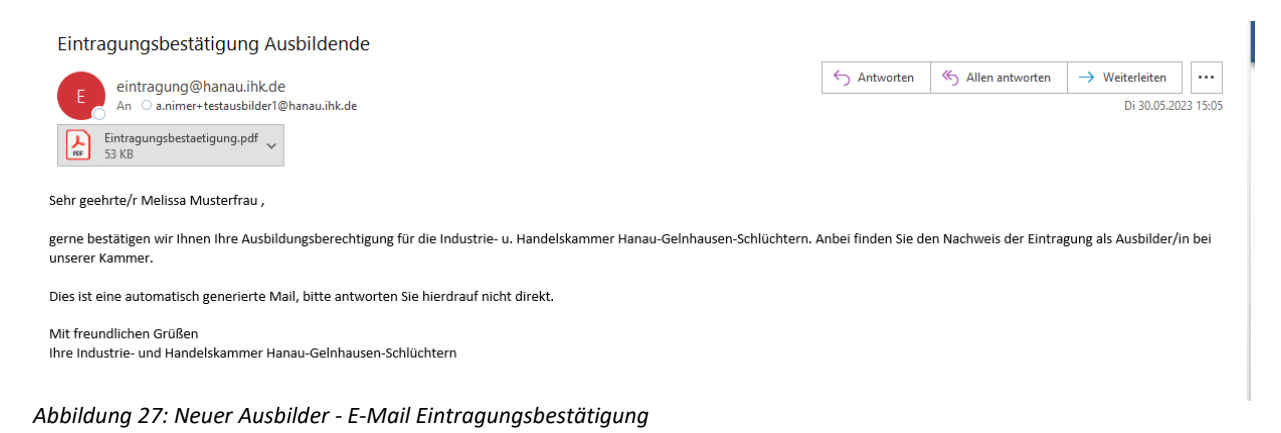

## 4.2. Management von vorhandenen Ausbildern/Ausbilderinnen

Um einem Ausbilder einen neuen Beruf zuzuordnen, muss im Register "Ausbilder" das Häkchen bei "Verfügbarer Ausbilder" gesetzt werden. Daraufhin erscheint ein Auswahlfeld, in dem der entsprechende Ausbilder ausgewählt werden kann.

Der weitere Prozess der Eintragung entspricht der vorangegangenen Ausführung.

| Verzeichnisführung für Auszubildende                                                                                                    |   |                                                           |                                                                     |                                                  |                                |           | Constant United States (Constant) (Constant) (Consta | testadmin@hanau.ihk.de 💄 🗸 |
|----------------------------------------------------------------------------------------------------|---|-----------------------------------------------------------|---------------------------------------------------------------------|--------------------------------------------------|--------------------------------|-----------|----------------------------------------------------------------------------------------------------|----------------------------|
| Filter                                                                                                    | < | Ausbildungsstätte                                         | Ausbilder                                                           | Beruf                                            | Ausbildereignung / Information | Nachweise | ۶۰<br>Erklärung                                                                                                    |                            |
| ENTWURF zur Eintragung Ausbilder<br>Vorgangsnummer<br>Ausbildereintragung                                                                                                    |   | Ausbilderdaten                                            |                                                                     |                                                  |                                |           |                                                                                                    |                            |
| Gans, Gustav<br>Vogangsnummer VG-165<br>Ausbildevoldergang<br>Letzte Anderung am: 17 05 2023, 11 34 25                                                                                         | Ħ | Verfügbarer Ausbild     Ausbildungsbetrieb / -Biale       | er 🔵 Neuer Ausbilder                                                |                                                  |                                |           |                                                                                                    |                            |
| Pan, Peter<br>Vogangsnummer, VG-202<br>Vertagsleintragang<br>Latzle Anderung am: 12.05.2023, 10.35.13                                                                                          | ÷ | Industrie- u. Handelskan<br>Industrie- u. Handelskammer F | nmer Hanau-Geinhausen<br>Ianau-Geinhausen-Schlüchterr<br>11.01.1990 | -Schlüchtern (Am Ped<br>(Am Pedro-Jung-Park 14 ) | tro-Jung-Park 14 Hanau) 🔻      |           |                                                                                                    |                            |
| Duck, Daisy<br>Vorgagnummer VG-182<br>Umschulungseträgnig<br>Letzte Anderung am: 28.04.2023, 15.12.54                                                                                          | ~ |                                                           |                                                                     |                                                  |                                |           |                                                                                                    |                            |
|                                                                                                    |   |                                                           |                                                                     |                                                  |                                |           |                                                                                                    |                            |
|                                                                                                    |   | Telefon<br>E-Mail *                                       |                                                                     |                                                  |                                |           |                                                                                                    |                            |
| Verligberer Aushöhungsberleb 1<br>Industrie u. Handelskammer Hanau-Gelnhausen-Schlüchtern (Am Pedr♥<br>Mandutte u. Tandelskammer Hanau-Gelnhausen-Schlüchtern (Am Pedro-Jurg-Park 14<br>Hanau) | - |                                                           |                                                                     |                                                  |                                |           |                                                                                                    |                            |
| Version: 1.33.0 Datenschutz Impressum Handbuch                                                                                                    |   |                                                           |                                                                     |                                                  |                                | Einreic   | hen Entwurf speichern Ent                                                                                                    | wurf löschen Zurück Weiter |

Abbildung 28: Vorhandener Ausbilder - Auswahl Ausbilder

#### Bei Fragen kontaktieren Sie

Thomas Süsser; Tel.: 069 8207-313; E-Mail: suesser@offenbach.ihk.de Petra Dittmar; Tel.: 069 8207-325; E-Mail: dittmar@offenbach.ihk.de